Приложение №2 к приказу департамента здравоохранения от 07.09.2011 № 384

### Инструкция

по ведению персонифицированных данных для раздельного (по заболеваниям) учета федеральных и региональных льготников и их потребности в лекарственных препаратах, изделиях медицинского назначения и специализированных продуктах питания в виде программного продукта ОГБУЗ «МИАЦ» «Регистр потребностей хронических больных» (далее - ПП «РПХБ»)

#### 1. ВВЕДЕНИЕ

ПП «РПХБ» предназначен для сбора, хранения и анализа информации о потребности в лекарственных препаратах граждан льготных категорий по Костромской области. ПП «РПХБ» позволяет формировать соответствующую отчетность по заданным параметрам.

# 2. РУКОВОДСТВО ПРОГРАММИСТА

### 2.1. СПРАВОЧНИКИ И ТАБЛИЦЫ ДАННЫХ

Для работы ПП «РПХБ» использует следующие утвержденные департаментом здравоохранения (№ 231 «О порядке информационного обмена в системе обеспечения лекарственными препаратами, изделиями медицинского назначения и специализированными продуктами лечебного питания граждан в рамках оказания государственной социальной помощи за счет средств федерального и регионального бюджетов на территории Костромской области» от 31 мая 2011 года) справочники и таблицы:

<u>Справочник лекарственных препаратов</u> - таблицы tov, Bol, mnn, sp\_grd; <u>Регистр федеральных льготников</u> – таблица R<u>;</u> <u>Регистр региональных льготников</u> – таблицы RL, RP; <u>Регистр нозологических льготников</u> – таблица Rr<u>;</u> <u>Справочник медицинских организаций</u> – таблица s\_lpu; Кроме того, для работы ПП «РПХБ» были созданы следующие вспомогательные таблицы:

Reg – коды и наименования муниципальных образований;

Postf – привязка медицинских организаций (МО) к муниципальным образованиям, присвоение идентификатора МО;

GRD\_KATL – привязка категории к группе диагнозов.

**Роtr - выходная таблица**, формируемая в ходе работы ПП «РПХБ» и передаваемая в МИАЦ.

# 2.2. ПЕРВЫЙ ЗАПУСК ПРОГРАММЫ

При первом запуске необходимо параметры ПП «РПХБ» в следующем окне:

| Параметры программы                 |
|-------------------------------------|
| Организация Файлы                   |
| Федеральные льготники:              |
|                                     |
| Региональные льготники:             |
|                                     |
| Региональные льготники (документы): |
|                                     |
| Нозологические льготники:           |
|                                     |
|                                     |
| Соуранить                           |
|                                     |

Выбор имен файлов осуществляется при помощи соответствующих кнопок «...», после нажатия которых будут появляться диалоговые окна «Открыть». В папке «Tables» следует выбрать требуемый файл и нажать кнопку «Открыть»:

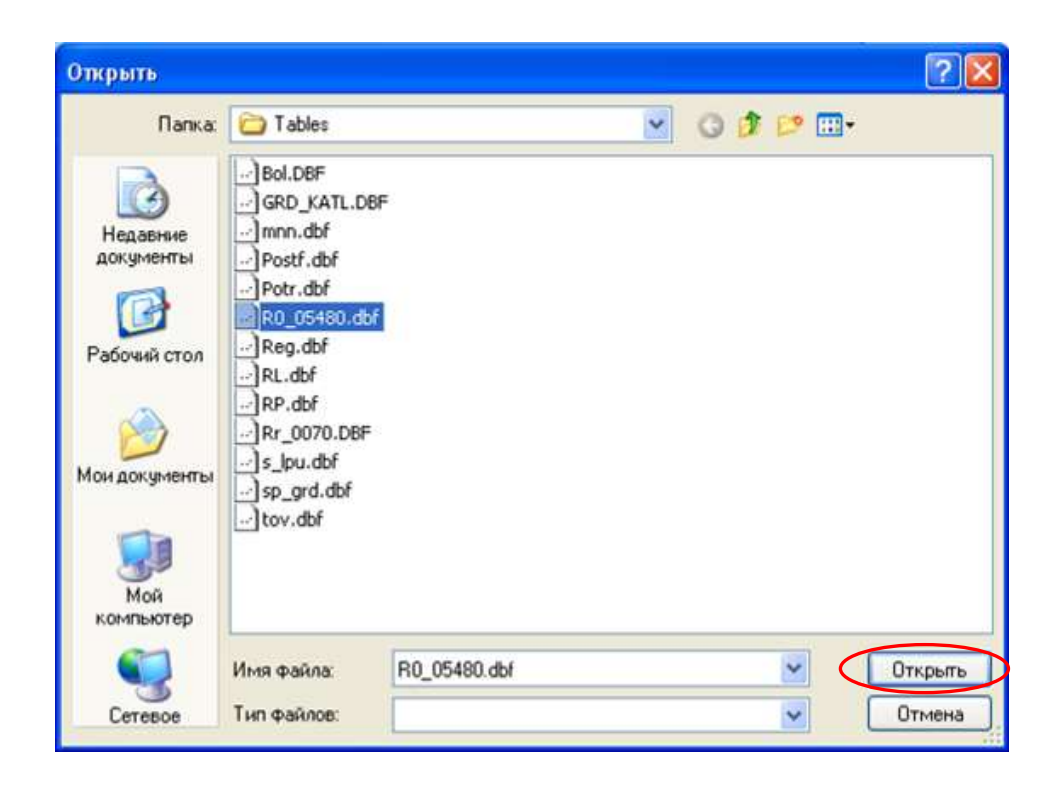

Аналогично следует заполнить все поля имен файлов и нажать кнопку «Сохранить»:

| Параметры программы                 |  |
|-------------------------------------|--|
| Организация Файлы                   |  |
| Федеральные льготники:              |  |
| R0_05480.dbf                        |  |
| Региональные льготники:             |  |
| RP.dbf                              |  |
| Региональные льготники (документы): |  |
| RL.dbf                              |  |
| Нозологические льготники:           |  |
| Rr_0070.DBF                         |  |
|                                     |  |
|                                     |  |
| Сохранить Отменить                  |  |
|                                     |  |

ВНИМАНИЕ! Имена файлов имеют следующие форматы: для федеральных льготников имя файла обычно начинается с «R0» (например: R007 или R0\_05480); для региональных льготников имена файлов RP (персональные данные по льготникам) и RL (данные по документам на льготу); для нозологических льготников имя файла обычно начинается с «Pr» (например, Rr\_0070 или Rr\_0075).

На следующем этапе откроется вкладка «Организация» окна параметров программы:

| a  | ние | : |   |      |      |   | _  |   |
|----|-----|---|---|------|------|---|----|---|
|    |     |   |   |      |      |   |    | • |
| ия | a:  |   |   |      |      |   |    |   |
| _  |     | _ |   |      |      |   |    | + |
|    |     |   |   |      |      |   |    |   |
|    |     |   |   |      |      |   |    |   |
|    |     |   |   |      |      |   |    |   |
|    | -   |   | - |      |      |   |    |   |
| ٦  |     | C | 0 | Этме | нить |   | ٦. |   |
| ר  |     | ſ | 0 | Этме | нить | , |    |   |

Из выпадающего списка следует выбрать муниципальное образование:

| г. Нея и Не | йский район              | 1 |
|-------------|--------------------------|---|
| г. Шарья и  | Шарьинский район         |   |
| Кадыйский   | район                    |   |
| кологривс   | сии раион                |   |
| Knachocen   | оп рапон<br>- ский район |   |
| Makanbeec   | кий пайон                |   |
| Межевской   | і пайон                  |   |
| PREXEDENCE  | panon                    |   |

Затем из выпадающего списка выбрать медицинскую организацию и нажать кнопку «Сохранить»:

| Муниципальное образование:                                                |   |
|---------------------------------------------------------------------------|---|
| Костромской район                                                         | - |
| ГУ Первомайский детский дом-интернат                                      | • |
| ГУ Первомайский детский дом-интернат<br>Зарубинская ВА<br>Караваевская ВА | ^ |
| Napapapapanan ph                                                          | 1 |
| Костромская ЦРБ                                                           |   |
| Костромская ЦРБ<br>Кузнецовская ВА<br>Мисковская ВА                       |   |

После нажатия кнопки «Сохранить», параметры будут сохранены, а в левом нижнем уг-

лу основного окна появятся внесенные данные об организации

| ЛЬГОТА<br>О ФЕДЕРАЛЬН | ая 🔿 реги | ИОНАЛЬНАЯ 🔿 7 Н | юзологий     | поис          | к по фамилии |
|-----------------------|-----------|-----------------|--------------|---------------|--------------|
| ВСЕ льготн            | ики       | Льготники без о | скем лечения | ,             |              |
| ФАМИЛИ                | я         | ИМЯ             | ОТЧЕСТВО     | ДАТА РОЖДЕНИЯ | снилс        |
|                       |           |                 |              |               |              |
|                       |           |                 |              |               |              |
|                       |           |                 |              |               |              |
|                       |           |                 |              |               |              |
|                       |           |                 |              |               |              |
|                       |           |                 |              |               |              |

Далее ОБЯЗАТЕЛЬНО следует произвести обновление всех регистров:

| Обмен данными 📮 Отчеты    | Настройки                        |                 |      |               |
|---------------------------|----------------------------------|-----------------|------|---------------|
| 🎖 Обновление регистра 💦 🔸 | федерального                     |                 |      |               |
| 👼 Выгрузка                | регионального<br>нозологического | чество в месяц) |      |               |
| 📄 Подгрузка 🤇             | всех регистров                   | нозологий       |      |               |
| Начать новый месяц        |                                  |                 | поис | К ПО ФАМИЛИИ: |
| ВСЕ льготники             | Льготники без                    | скем лечения    |      |               |
|                           |                                  |                 |      |               |

Для корректного формирования актов передачи данных после первого запуска следует внести изменения в файл параметров.

# 2.3. ФАЙЛ ПАРАМЕТРОВ

Все задаваемые параметры ПП «РПХБ» хранятся в текстовом файле Parameters, который должен находиться в папке с исполнимым файлом ПП «РПХБ». Содержимое файла имеет вид:

| Pa  | ameters bit                                                                                        |
|-----|----------------------------------------------------------------------------------------------------|
| 1   | [кункципальное образование]                                                                        |
| 1   | 021                                                                                                |
| 3   | [08 R03]                                                                                           |
| а.  | 245                                                                                                |
| 5   | [иня файла льготиннов ФЛ]                                                                          |
| 6   | R0_05480.dbf                                                                                       |
| 7   | [иня файла льготныков РЛ]                                                                          |
| 8   | RP, dbf                                                                                            |
| 3   | [иня файла льготинков РП]                                                                          |
| 0.1 | RL dof                                                                                             |
| 11  | [иня файла льготников НД]                                                                          |
| 12  | Pr_0070.DBF                                                                                        |
| 10  | [регистр передан кен:]                                                                             |
| 41  | Органом местного самоуправления                                                                    |
| 15  | [регистр принят кем:]                                                                              |
| 1.6 | Уполномоченным органом государственной власти субъекта Российской Федерации по Костроиской област  |
| 7   | [подпись в акте - передак:]                                                                        |
| LÚ. | Глава Органа местного самоуправления муниципального района (городского округа) Костромской област. |
| 19  | [подпись в акте - принял:]                                                                         |
| 10  | Директор департамента здравоохранения Костроиской области                                          |
| 12  |                                                                                                    |

Редактировать или удалять поясняющие строки, заключенные в квадратные скобки, КАТЕГОРИЧЕСКИ запрещено.

Перед началом работы необходимо по образцу занесенных данных исправить содержимое следующие разделов для своего учреждения:

[регистр передан кем:]

[подпись в акте - передал:].

#### 2.4. ФОРМИРОВАНИЕ АКТОВ ПЕРЕДАЧИ СПРАВОЧНИКОВ

После нажатия кнопки «Выгрузка» на рабочий стол будет сохранен архивный ZIPфайл для передачи, а также средствами Microsoft Word автоматически будет сформирован Акт передачи Справочника ЛП. При этом используется шаблон Акт.dot, который должен находиться в папке с исполнимым файлом ПП «РПХБ».

Шаблон акта передачи справочников <u>ОБЯЗАТЕЛЬНО</u> должен содержать ряд закладок, на позиции которых будут выгружены данные:

CRC\_Reg - CRC и размер передаваемых файлов;

Date\_up - дата вверху страницы.

Count\_Reg - количество передаваемых записей в файле;

Count\_Lgot - количество льготников, по которым передаются данные;

F – количество федеральных льготников, данные о которых передаются;

F\_All – количество федеральных льготников в регистре;

R – количество региональных льготников, данные о которых передаются;

R\_All – количество региональных льготников в регистре;

N – количество нозологических льготников, данные о которых передаются;

N\_All – количество нозологических льготников в регистре;

Kem\_peredan, Kem\_prinat, Peredal, Prinal – данные о передающих\принимающих сторонах.

#### 2.5. ОБНОВЛЕНИЕ РЕГИСТРОВ ЛЬГОТНИКОВ

Полученные файлы с новыми регистрами льготников следует скопировать в папку Таbles (с заменой файлов). Если имена файлов изменились, необходимо изменить имена файлов в параметрах ПП «РПХБ» (пункт главного меню «Настройки»\»Параметры», вкладка «Файлы»). После этого **ОБЯЗАТЕЛЬНО** следует запустить обновление регистра (регистров) через меню «Обмен данными»\»Обновление регистра».

# 3. РУКОВОДСТВО ПОЛЬЗОВАТЕЛЯ

## 3.1. ЗАПУСК ПРОГРАММЫ

При первом запуске программы за день автоматически создается папка с копиями всех таблиц данных в папке, в которой находится запускной файл программы. Имя папки с копиями – «COPY\_dd.mm.gggg», где dd.mm.gggg – текущая дата в соответствующем формате. Если такая папка уже существует, будет выдан запрос на ее замену:

| Папка уже содержит вложенную папку "Tables".        |
|-----------------------------------------------------|
| Заменить существующие в ней файлы перемещаемыми при |
| совпадении имен?                                    |
|                                                     |

Рекомендуется выбирать «Отмена» с целью сохранения резервной копии на начало рабочего дня.

## 3.2. ГЛАВНОЕ МЕНЮ

Главное меню ПП «РПХБ» содержит пункты: «Обмен данными», «Отчеты» и «Настройки».

Пункт «Обмен данными» касается обновления регистров льготников, выгрузки данных из ПП «РПХБ» и подгрузки в него данных (только для МИАЦ), перехода на новый месяц (только для МИАЦ).

| РЕГИСТР ПОТРЕБНОСТЕ     | Й ХРОНИЧЕСКИХ БО                 | льных            |               |                 |
|-------------------------|----------------------------------|------------------|---------------|-----------------|
| 🐺 Обмен данными 📲 Отчет | ы Настройки                      |                  |               |                 |
| 🙀 Обновление регистра   | • федерального                   | 1                |               |                 |
| 🐻 Выгрузка              | регионального<br>нозологического | ичество в месяц) |               |                 |
| Подгрузка               | всех регистров                   | нозологий        |               |                 |
| 📆 Начать новый месяц    |                                  |                  | по            | ИСК ПО ФАМИЛИИ: |
| ВСЕ ЛЬГОТНИКИ           | Льготники б                      | без скем лечения |               |                 |
| ФАМИЛИЯ                 | ИМЯ                              | ОТЧЕСТВО         | ДАТА РОЖДЕНИЯ | СНИЛС           |
|                         |                                  |                  |               |                 |

Пункт меню «Отчеты» предназначен для формирования некоторых видов отчетов по задаваемым параметрам.

| Обмен данными           | 📃 Отчеты Нас                                       | гройки                                 |       |      |               |
|-------------------------|----------------------------------------------------|----------------------------------------|-------|------|---------------|
| ьготники Группь         | Реестр лекарст<br>Отчет по льгот<br>Отчет по льгот | гвенных препаратов<br>гникам           | есяц) |      |               |
| ЛЬГОТА                  | измененные схе                                     | мы лечения                             |       |      |               |
| О ФЕДЕРАЛЬ<br>ВСЕ льгот | ная () регион                                      | АЛЬНАЯ () 7 НОЗО<br>Льготники без схем | логий | поис | К ПО ФАМИЛИИ: |

Пункт «Настройки» позволяет перейти к окну задания параметров ПП «РПХБ», а также подключить\отключить некоторые проверки, осуществляемые ПП «РПХБ» автоматически в ходе работы.

| Обмен данными 📃 Отчеты                       | Настройки                                                                                                    |                                                                                                    |                    |               |
|----------------------------------------------|----------------------------------------------------------------------------------------------------|----------------------------------------------------------------------------------------------------|--------------------|---------------|
|                                              | Параметры                                                                                                    |                                                                                                    |                    |               |
| БГОТНИКИ Группы диагнозов                    | Обработка регистра                                                                                           | 🕨 🗸 федеральног                                                                                         | го                 |               |
| ЛЬГОТА                                       | 🗸 Проверка кода льготы у РЛ                                                                                  | 🗸 регионально                                                                                           | ro                 |               |
| ЛЬГОТА<br>О ФЕДЕРАЛЬНАЯ О Р                  | <ul> <li>Проверка кода льготы у РЛ</li> <li>ЕГИОНАЛЬНАЯ 7 НОЗОЛО</li> </ul>                                  | <ul> <li>регионально</li> <li>нозологическ</li> </ul>                                                   | кого               | К ПО ФАМИЛИИ: |
| ЛЬГОТА<br>О ФЕДЕРАЛЬНАЯ О Р<br>ВСЕ ЛЬГОТНИКИ | <ul> <li>Проверка кода льготы у РЛ</li> <li>ЕГИОНАЛЬНАЯ О 7 НОЗОЛО</li> <li>Льготники без схем ли</li> </ul> | <ul> <li>регионально</li> <li>нозологичесной</li> <li>нозологичесной</li> <li>нозологичесной</li> </ul> | го<br>кого<br>ПОИС | К ПО ФАМИЛИИ: |

# 3.3. ВЕДЕНИЕ УЧЕТА ПОТРЕБНОСТИ ЛЬГОТНИКОВ В ЛП

Для внесения данных первоначально следует выбрать тип льготы: «ФЕДЕРАЛЬНАЯ», «РЕГИОНАЛЬНАЯ» или «7 НОЗОЛОГИЙ»:

| РЕГИСТР ПОТРЕБНОСТЕЙ                                    | хронических болы                        | ных                          |               |               |
|---------------------------------------------------------|-----------------------------------------|------------------------------|---------------|---------------|
| Обмен данными 📑 Отчеты                                  | Настройки                               |                              |               |               |
| ыготники Группы диагнозов<br>жытота<br>ФЕДЕРАЛЬНАЯ О РЕ | Потребность в ЛП (коли<br>ГИОНАЛЬНАЯ 07 | чество в месяц)<br>нозологий | поис          | к по фамилии: |
| ВСЕ льготники                                           | Льготники без                           | скем лечения                 |               |               |
| ФАМИЛИЯ                                                 | ИМЯ                                     | OTHECTBO                     | ДАТА РОЖДЕНИЯ | снилс         |
|                                                         |                                         |                              |               |               |

Для удобства просмотра и занесения схем лечения льготников предусмотрена возможность выгрузки данных о льготниках блоками: «ВСЕ льготники» и «Льготники без схем лечения» (требующие заполнения), а также поиск и выборка льготников по нескольким первым буквам фамилии - в поле ввода «Поиск по фамилии». В левом верхнем углу (в строке состояния) будет указано количество найденных записей о льготниках. Например:

| Льготники Группы диагнозо | в Потребность в ЛП ( і | количество в месяц) |               |                  |  |
|---------------------------|------------------------|---------------------|---------------|------------------|--|
| ЛЫГОТА                    | РЕГИПНАЛЬНАЯ           | ) 7 НОЗОЛОГИЙ       |               |                  |  |
| 0 +cgci initiani          |                        |                     | п             | ЮИСК ПО ФАМИЛИИ: |  |
| ВСЕ льготники             | Льготники              | без схем лечения    | Γ             |                  |  |
| ФАМИЛИЯ                   | ИМЯ                    |                     | ЛАТА РОЖЛЕНИЯ | снипс            |  |
|                           | ЗИНАИЛА                |                     | 01.08.1958    | 050-653-203 21   |  |
| TETROB                    | СЕРГЕЙ                 | ПЕОПОЛЬДОВИЧ        | 31.03.1954    | 050-651-956 47   |  |
| TETPOBA                   | BAPBAPA                | АЛЕКСЕЕВНА          | 30.04.1993    | 154-481-125 56   |  |
| ПЕТРОВСКАЯ                | ТАТЬЯНА                | ИВАНОВНА            | 25.05.1960    | 055-714-177 61   |  |
| ПЕТРУШИН                  | ВАЛЕРИЙ                | викторович          | 24.02.1939    | 050-267-220 19   |  |
| ПЛАТОНОВА                 | ОКСАНА                 | ВЛАДИМИРОВНА        | 19.11.1978    | 070-746-342 60   |  |
| плотников                 | николай                | ПЕТРОВИЧ            | 22.03.1948    | 077-292-676 06   |  |
| ПЛЮХИНА                   | лидия                  | АЛЕКСАНДРОВНА       | 29.03.1950    | 051-184-404 24   |  |
| ПОВАЛИЩНИКОВА             | МАРИЯ                  | ВИКТОРОВНА          | 30.07.1982    | 106-476-058 51   |  |
| ПОДЖАРОВА                 | СВЕТЛАНА               | ВАСИЛЬЕВНА          | 09.04.1951    | 052-301-246 96   |  |
|                           | НАДЕЖДА                | ВИКТОРОВНА          | 26.05.1965    | 071-195-669 72   |  |
|                           | ВАЛЕНТИНА              | ВАСИЛЬЕВНА          | 07.01.1952    | 050-655-290 44   |  |
|                           | СВЕТЛАНА               | НИКОЛАЕВНА          | 11.07.1950    | 050-466-800 41   |  |
|                           | зоя                    | КОНСТАНТИНОВНА      | 23.08.1953    | 050-653-423 31   |  |
| ПОТЕПАЛОВА                | АЛЕКСАНДРА             | ИВАНОВНА            | 23.03.1959    | 076-786-408 22   |  |
| ПРАЗДНИКОВА               | НИНА                   | ВАСИЛЬЕВНА          | 01.12.1928    | 089-808-590 38   |  |
| ПРЕСНЯКОВА                | ГАЛИНА                 | ИВАНОВНА            | 03.01.1949    | 052-672-488 68   |  |
| ПУТИЛОВА                  | РИММА                  | ФЕДОРОВНА           | 27.08.1938    | 050-652-072 24   |  |
| ПУЧКИНА                   | НАТАЛЬЯ                | НИКОЛАЕВНА          | 19.04.1955    | 067-866-775 37   |  |
| ПШЕНИЦЫНА                 | людмила                | КОНСТАНТИНОВНА      | 04.03.1955    | 052-688-409 82   |  |
| РАЗУМОВ                   | НИКОЛАЙ                | ВАСИЛЬЕВИЧ          | 03.02.1951    | 069-406-324 73   |  |
| РАЗУМОВА                  | ГАЛИНА                 | ВАСИЛЬЕВНА          | 09.03.1958    | 050-650-641 27   |  |

Выбор льготника для редактирования данных о его потребности в ЛП осуществляется щелчком левой кнопки мыши по строке с его персональными данными в таблице, после чего следует перейти к следующему шагу заполнения схемы лечения (кнопка «Следующий шаг ->»):

| ФАМИЛИЯ       | RMN        | OTHECTBO       | ДАТА РОЖДЕНИЯ | СНИЛС          |  |
|---------------|------------|----------------|---------------|----------------|--|
| ПЕТРОВ        | СЕРГЕЙ     | леопольдович   | 31.03.1954    | 050-651-956 47 |  |
| ПЕТРОВА       | BAPBAPA    | АЛЕКСЕЕВНА     | 30.04.1993    | 154-481-125 56 |  |
| DETPODCKAS    | ТАТЬЯНА    | ИВАНОВНА       | 25.05.1960    | 055-714-177 61 |  |
| ПЕТРУШИН      | ВАДЕРИЙ    | ВИКТОРОВИЧ     | 24.02.1939    | 050-267-220 19 |  |
| ПЛАТОНОВА     | OKCAHA     | владимировна   | 19.11.1978    | 070-746-342 60 |  |
| плотников     | николай    | ПЕТРОВИЧ       | 22.03.1948    | 077-292-676 06 |  |
| плюхина       | лидия      | АЛЕКСАНДРОВНА  | 29.03.1950    | 051-184-404 24 |  |
| ПОВАЛИЩНИКОВА | МАРИЯ      | ВИКТОРОВНА     | 30.07.1982    | 106-476-058 51 |  |
| поджарова     | СВЕТЛАНА   | ВАСИЛЬЕВНА     | 09.04.1951    | 052-301-246 96 |  |
| ПОПОВА        | НАДЕЖДА    | ВИКТОРОВНА     | 26.05.1965    | 071-195-669 72 |  |
| ПОПОВА        | ВАЛЕНТИНА  | ВАСИЛЬЕВНА     | 07.01.1952    | 050-655-290 44 |  |
| ПОПОВА        | СВЕТЛАНА   | НИКОЛАЕВНА     | 11.07.1950    | 050-466-800 41 |  |
| ПОПОВА        | BOR        | КОНСТАНТИНОВНА | 23.08.1953    | 050-653-423 31 |  |
| ПОТЕПАЛОВА    | АЛЕКСАНДРА | ИВАНОВНА       | 23.03.1959    | 076-786-408 22 |  |
| ПРАЗДНИКОВА   | НИНА       | ВАСИЛЬЕВНА     | 01.12.1928    | 089-808-590 38 |  |
| ПРЕСНЯКОВА    | ГАЛИНА     | ИВАНОВНА       | 03.01.1949    | 052-672-488 68 |  |
| ПУТИЛОВА      | PUMMA      | ФЕДОРОВНА      | 27.08.1938    | 050-652-072 24 |  |
| ПУЧКИНА       | НАТАЛЬЯ    | НИКОЛАЕВНА     | 19.04.1955    | 067-866-775 37 |  |
| ПШЕНИЦЫНА     | людмила    | КОНСТАНТИНОВНА | 04.03.1955    | 052-688-409 82 |  |
| РАЗУМОВ       | николай    | ВАСИЛЬЕВИЧ     | 03.02.1951    | 069-406-324 73 |  |
| РАЗУМОВА      | ГАЛИНА     | ВАСИЛЬЕВНА     | 09.03.1958    | 050-650-641 27 |  |
| РАЗУМОВА      | ЕВГЕНИЯ    | НИКОЛАЕВНА     | 06.07.1983    | 107-176-036 34 |  |

На этом шаге следует проставить галочки у диагнозов данного льготника на открывшейся вкладке «Группа диагнозов» (в строке состояния отобразятся краткие сведения о выбранном льготнике).

| ович 24.02.1939 050-267-220 19           |                                          |
|------------------------------------------|------------------------------------------|
| ив Потребность в ЛП (количество в месяц) |                                          |
| 0                                        | ов Потребность в ЛП (количество в месяц) |

В открывшейся вкладке следует проставить «галочки» в группах диагнозов, по которым будет производиться выписка требуемых ЛП:

| 🛛 РЕГИСТ            | р потребностей                 | ХРОНИЧЕСКИХ БОЛЬНЫХ                    | . 🗆 🖾 |
|---------------------|--------------------------------|----------------------------------------|-------|
| 📕 Обмен да          | анными 📒 Отчеты                | Настройки                              |       |
| ПЕТРУШИН            | ВАЛЕРИЙ ВИКТОРОВ               | ич 24.02.1939 050-267-220 19           |       |
| Льготники           | Группы диагнозов               | Потребность в ЛП ( количество в несяц) |       |
| Сахарны<br>Прочие з | й диабет II типа<br>аболевания |                                        |       |

Если у льготника несколько групп заболеваний, следует отметить их на данной вкладке

сразу <u>ВСЕ</u>. Например:

| ПЕРУНОВ ВЛ                                      | адимир Ильич 27.1                      | 2.1938 003-205-585 89                  |  |
|-------------------------------------------------|----------------------------------------|----------------------------------------|--|
| Льготники                                       | Группы диагнозов                       | Потребность в ЛП ( количество в месяц) |  |
| <ul> <li>Болезни (</li> <li>Сахарны)</li> </ul> | истемы кровообраще<br>й диабет II типа | ния                                    |  |
| 🔲 Прочие з                                      | аболевания                             |                                        |  |

После выбора групп заболеваний следует перейти к следующему шагу (снова нажать кнопку «Следующий шаг ->»):

| <b>Костромской район</b><br>Костромская ЦРБ | <- Предыдущий шаг Следующий шаг ->) |  |
|---------------------------------------------|-------------------------------------|--|

После этого в открывшейся вкладке «Потребность в ЛП (количество в месяц)», в графе «Потребность в ЛП» у необходимых ЛП следует проставить требуемое количество.

ВНИМАНИЕ! Количество единиц лекарственных препаратов (упаковок, штук и т.п.) указывается по ЕЖЕМЕСЯЧНОЙ потребности в данном ЛП выбранного льготника и это количество может быть дробным. Например: требуется 3 упаковки ЛП на 2 месяца, следовательно, количественное значение в месяц следует указать равным 1,5.

Для удобства заполнения графы с количественными значениями в ПП «РПХБ» существуют всплывающие подсказки с наименованием ЛП, количество которого в данный момент редактируется (ЛП следуют сплошным списком, отсортированные по группам заболеваний, наименования групп заболеваний выделены серым цветом):

| диагнозов Потребность в ЛП ( количество в месяц)                                                                                                    | - 4-2 |
|----------------------------------------------------------------------------------------------------|-------|
| Потребность в Л                                                                                                    | n 🛕   |
|                                                                                                    |       |
| , 100 МЕ/мл, 3 мл, №5, раствор для инъекций                                                                                                    |       |
| /мл, 10 мл, №1, раствор для инъекций                                                                                                    |       |
| аблетки 4                                                                                                    |       |
| О МЕ/мл, 3 мл, №5, раствор для подкожного введения                                                                                                    |       |
| л, 3 мл, №5, суспензия для подкожного введения                                                                                                    |       |
| л, 10 мл, №1, раствор для инъекций                                                                                                    |       |
| 1, 3 мл, №5, раствор для инъекций                                                                                                    |       |
| , №1, раствор для подкожного введения в шприц-ручке                                                                                                    |       |
| +мг, №40, таблетки покрытые оболочкой                                                                                                    |       |
| 260, таблетки с модифицированным высвобождением 1,5                                                                                                    |       |
| 60, таблетки 1                                                                                                    |       |
| №60, таблетки с модифицированным высвобождением Глюренорм, 30 мг, №60, таблетки                                                                                                    |       |
| Новофайн 206, №100, одноразовые иглы универсальные для всех типов шоришоучек об-                                                                                                    |       |
| Новофайн 31G, №100, одноразовые иглы универсальные для всех типов шприц-ручек 31G                                                                                                    |       |
| 0, одноразовые иглы универсальные для всех типов шприц-ручек 30G                                                                                                    |       |
|                                                                                                    |       |
| Ј МЕ/МЛ, З МЛ, №5, суспензия для подкожного введения                                                                                                    |       |
| лмслил, з ил, №5, суспензия для подкожного введения<br>) МЕ/ил, 5 ил, №5, суспензия для подкожного введения, флакон                                                                                                    |       |
| и ме,мл, з мл, №5, суспензия для подкожного введения<br>) Ме,мл, 5 мл, №5, суспензия для подкожного введения, флакон<br>О Ме,мл, 5 мл, №5, раствор для инъекций                                                                                                    |       |
| и ме,мл, з мл, №5, суспензия для подкожного введения<br>) Ме,мл, 5 мл, №5, суспензия для подкожного введения, флакон<br>О Ме,мл, 5 мл, №5, раствор для инъекций<br>) Ме,мл, 3 мл, №5, раствор для подкожного введения                                                                                                    |       |
| и ме,мл, з мл, №5, суспензия для подкожного введения<br>О МЕ/мл, 5 мл, №5, суспензия для подкожного введения, флакон<br>О МЕ/мл, 5 мл, №5, раствор для инъекций<br>О МЕ/мл, 3 мл, №5, раствор для подкожного введения<br>мл, №5, раствор для подкожного введения                                                                                                    |       |
| у ме;мл, з мл, №5, суспензия для подкожного введения<br>О МЕ/мл, 5 мл, №5, суспензия для подкожного введения, флакон<br>О МЕ/мл, 5 мл, №5, раствор для инъекций<br>О МЕ/мл, 3 мл, №5, раствор для подкожного введения<br>мл, №5, раствор для подкожного введения<br>ОО ЕД/мл, 3 мл, №5, раствор для подкожного введения                                                                                            |       |
| у мЕ,мл, 3 мл, №5, суспензия для подкожного введения<br>О МЕ/мл, 5 мл, №5, суспензия для подкожного введения, флакон<br>О МЕ/мл, 5 мл, №5, раствор для инъекций<br>О МЕ/мл, 3 мл, №5, раствор для подкожного введения<br>мл, №5, раствор для подкожного введения<br>ОО ЕД/мл, 3 мл, №5, раствор для подкожного введения                                                                                            |       |
| у мЕ,мл, з мл, №5, суспензия для подкожного введения<br>О МЕ/мл, 5 мл, №5, суспензия для подкожного введения, флакон<br>О МЕ/мл, 5 мл, №5, раствор для инъекций<br>О МЕ/мл, 3 мл, №5, раствор для подкожного введения<br>мл, №5, раствор для подкожного введения<br>ОО ЕД/мл, 3 мл, №5, раствор для подкожного введения<br>ы<br>20 цаблетки                                                                        |       |
| у мЕ,мл, з мл, №5, суспензия для подкожного введения<br>О МЕ/мл, 5 мл, №5, суспензия для подкожного введения, флакон<br>О МЕ/мл, 5 мл, №5, раствор для инъекций<br>О МЕ/мл, 3 мл, №5, раствор для подкожного введения<br>мл, №5, раствор для подкожного введения<br>ОО ЕД/мл, 3 мл, №5, раствор для подкожного введения<br>ОО ЕД/мл, 3 мл, №5, раствор для подкожного введения<br>оц. 20, таблетки<br>20, таблетки |       |
| у мЕ/мл, 3 мл, №5, суспензия для подкожного введения<br>О МЕ/мл, 5 мл, №5, суспензия для подкожного введения, флакон<br>О МЕ/мл, 5 мл, №5, раствор для инъекций<br>О МЕ/мл, 3 мл, №5, раствор для подкожного введения<br>мл, №5, раствор для подкожного введения<br>ОО ЕД/мл, 3 мл, №5, раствор для подкожного введения<br>ы<br>20. таблетки                                                                       |       |

Если выбрано несколько групп диагнозов, на данной вкладке следует проставить ЛП по <u>КАЖДОЙ</u> из них.

Если льготнику по каким-либо группам диагнозов <u>не требуется</u> медикаментозного лечения, указывать количество ЛП в данной группе диагнозов не следует.

После заполнения вкладки «Потребность в ЛП (количество в месяц)» следует сохранить

схему лечения нажатием кнопки «Сохранить»:

| Костромской район | (                 |           |
|-------------------|-------------------|-----------|
| Костромская ЦРБ   | <- Предыдущий шаг | Сохранить |

О завершении сохранения изменений будет выдано соответствующее сообщение, после чего автоматически откроется первая вкладка «Льготники». Льготники, по которым были занесены данные, будут выделены зеленым цветом:

| ПЕТРОВСКАЯ    | ТАТЬЯНА   | <b>MBAHOBHA</b> | 25.05.1960 | 055-714-177 61 |  |
|---------------|-----------|-----------------|------------|----------------|--|
| ПЕТРУШИН      | ВАЛЕРИЙ   | ВИКТОРОВИЧ      | 24.02.1939 | 050-267-220 19 |  |
| ПЛАТОНОВА     | OKCAHA    | владимировна    | 19.11.1978 | 070-746-342 60 |  |
| плотников     | николай   | ПЕТРОВИЧ        | 22.03.1948 | 077-292-676 06 |  |
| ПЛЮХИНА       | лидия     | АЛЕКСАНДРОВНА   | 29.03.1950 | 051-184-404 24 |  |
| ПОВАЛИЩНИКОВА | МАРИЯ     | ВИКТОРОВНА      | 30.07,1982 | 106-476-058 51 |  |
| ПОДЖАРОВА     | СВЕТЛАНА  | ВАСИЛЬЕВНА      | 09.04.1951 | 052-301-246 96 |  |
| ПОПОВА        | НАДЕЖДА   | ВИКТОРОВНА      | 26.05.1965 | 071-195-669 72 |  |
| ПОПОВА        | ВАЛЕНТИНА | ВАСИЛЬЕВНА      | 07.01.1952 | 050-655-290 44 |  |
| ПОПОВА        | СВЕТЛАНА  | НИКОЛАЕВНА      | 11.07.1950 | 050-466-800 41 |  |

Подобным образом необходимо последовательно занести данные обо всех льготниках:

| ФАМИЛИЯ         | ИМЯ     | OTHECTBO          | ДАТА РОЖДЕНИЯ | СНИЛС          | ^ |
|-----------------|---------|-------------------|---------------|----------------|---|
| ПЕТРУШИН        | ВАЛЕРИЙ | <b>ВИКТОРОВИЧ</b> | 24.02.1939    | 050-267-220 19 |   |
| ПЛАТОНОВА       | OKCAHA  | владимировна      | 19.11.1978    | 070-746-342 60 |   |
| плотников       | николай | ПЕТРОВИЧ          | 22.03.1948    | 077-292-676 06 |   |
| ПЛЮХИНА         | лидия   | АЛЕКСАНДРОВНА     | 29.03.1950    | 051-184-404 24 |   |
| • ПОВАЛИЩНИКОВА | мария   | ВИКТОРОВНА        | 30.07.1982    | 106-476-058 51 |   |

# 3.4. ФОРМИРОВАНИЕ ОТЧЕТОВ

Для формирования отчетов следует воспользоваться пунктом меню «Отчеты». Перед формированием отчета необходимо задать его параметры:

| униципальное ооразование:                                                                                                    |        |                                                                                                    |
|----------------------------------------------------------------------------------------------------|--------|----------------------------------------------------------------------------------------------------|
| КОСТРОМСКАЯ ОБЛАСТЬ                                                                                                    | ^      | ЛЬГОТА                                                                                             |
| Антроповский район                                                                                                    |        | 💽 Федеральная                                                                                      |
| Вохомскии раион                                                                                                    |        |                                                                                                    |
| г. Волгореченск                                                                                                    |        | О Региональная                                                                                     |
| Г. Галич и Галичский район                                                                                                    | -      | 🔘 7 нозологий                                                                                      |
| г. Кострома                                                                                                    |        |                                                                                                    |
| 🗌 г. Мантурово и Мантуровский район                                                                                                    | auto - |                                                                                                    |
| г. Нерехта и Нерехтский район                                                                                                    | 100    | 12470100101                                                                                        |
| Г. Нея и Неискии раион                                                                                                    |        | Период:                                                                                            |
| П, шарья и шарьинский район<br>Калыйский район                                                                                                    |        | месяц                                                                                              |
| Кологривский район                                                                                                    |        | 1.000                                                                                              |
| 🛛 Костромской район                                                                                                    |        |                                                                                                    |
| 🗌 Красносельский район                                                                                                    | Y      |                                                                                                    |
| Maran results earlier                                                                                                    |        | <b>E</b>                                                                                           |
| 1                                                                                                    |        | Создать отчет                                                                                      |
| Г разбивкой по диагнозам                                                                                                    |        |                                                                                                    |
| Le passionation no Anar nosan                                                                                                    |        |                                                                                                    |
| С разбивкой по медицинским учре                                                                                                    | жления | отменить                                                                                           |
| ]С разбивкой по медицинским учре                                                                                                    | ждения | м Отменить                                                                                         |
| С разбивкой по медицинским учре                                                                                                    | ждения | и Отменить                                                                                         |
| с разбивкой по медицинским учре                                                                                                    | ждения | и Отменить                                                                                         |
| аметры отчета по льготникам                                                                                                    | ждения | и Отменить                                                                                         |
| с разбивкой по медицинским учре<br>аметры отчета по льготникам<br>иниципальное образование:                                                                                                    | ждения | и Отменить                                                                                         |
| с разбивкой по медицинским учре<br>зметры отчета по льготникам<br>чиципальное образование:                                                                                                    | ждения | м Отменить                                                                                         |
| С разбивкой по медицинским учре<br>аметры отчета по льготникам<br>иниципальное образование:<br>КОСТРОМСКАЯ ОБЛАСТЬ                                                                                                    | ждения | м Отменить                                                                                         |
| С разбивкой по медицинским учре<br>аметры отчета по льготникам<br>иниципальное образование:<br>Костромская область<br>Антроповский район<br>Вохомский район                                                                                                    | ждения | м Отменить<br>ЛЫГОТА<br>⊙Федеральная                                                               |
| С разбивкой по медицинским учре<br>аметры отчета по льготникам<br>ииципальное образование:<br>Костроповский район<br>Вохомский район<br>г. Буй и Буйский район                                                                                                    | ждения | и Отменить<br>ЛЬГОТА<br>© Федеральная<br>О Региональная                                            |
| С разбивкой по медицинским учре<br>мметры отчета по льготникам<br>ниципальное образование:<br>КОСТРОМСКАЯ ОБЛАСТЬ<br>Антроповский район<br>г. Буй и Буйский район<br>г. Волореченск                                                                                                    | ждения | и <u>Отменить</u><br>ЛЫГОТА<br>© Федеральная<br>О Региональная                                     |
| С разбивкой по медицинским учре<br>метры отчета по льготникам<br>ниципальное образование:<br>КОСТРОМСКАЯ ОБЛАСТЬ<br>Антроповский район<br>г. Буй и Буйский район<br>г. Болгореченск<br>г. Галич и Галичский район                                                                                                    | ждения | м <u>Отменить</u><br><b>ЛЫГОТА</b><br>© Федеральная<br>О Региональная<br>О 7 нозологий             |
| С разбивкой по медицинским учре<br>аметры отчета по льготникам<br>ниципальное образование:<br>КОСТРОМСКАЯ ОБЛАСТЬ<br>Антроповский район<br>г. Буй и Буйский район<br>г. Буй и Буйский район<br>г. Балич и Галичский район<br>г. Кострома                                                                                                    | ждения | м Отменить<br>ЛЫГОТА<br>© Федеральная<br>О Региональная<br>О 7 нозологий                           |
| С разбивкой по медицинским учре<br>аметры отчета по льготникам<br>иниципальное образование:<br>КОСТРОМСКАЯ ОБЛАСТЬ<br>Антроповский район<br>вохомский район<br>г. Буй и Буйский район<br>г. Болореченск<br>г. Балич и Гаичский район<br>г. Кострома<br>г. Мантурово и Мантуровский район                                                                                                    | ждения | м Отменить<br>ЛЫГОТА<br>© Федеральная<br>© Региональназ<br>© 7 нозологий                           |
| С разбивкой по медицинским учре<br>аметры отчета по льготникам<br>ниципальное образование:<br>КОСТРОМСКАЯ ОБЛАСТЬ<br>Антроповский район<br>Вохомский район<br>г. Буй и Буйский район<br>г. Болгореченск<br>г. Галич и Галичский район<br>г. Кострома<br>г. Мантуровский район<br>г. Мантуровси Мантуровский район<br>г. Нерехта и Нерехтский район                                                                                                    | ждения | м Отменить<br>ЛЫГОТА<br>© Федеральная<br>О Региональная<br>О 7 нозологий                           |
| С разбивкой по медицинским учре<br>аметры отчета по льготникам<br>ниципальное образование:<br>КОСТРОМСКАЯ ОБЛАСТЬ<br>Антроповский район<br>г. Буй и Буйский район<br>г. Болгореченск<br>г. Галич и Галичский район<br>г. Кострома<br>г. Мантуровс и Мантуровский район<br>г. Нерехта и Нерехтский район<br>г. Нерехта и Нерехтский район<br>г. Нерехта и Нерехтский район                                                                                                    | ждения | и Отменить<br>ЛЫГОТА<br>© Федеральная<br>О Региональная<br>О 7 нозологий                           |
| С разбивкой по медицинским учре<br>аметры отчета по льготникам<br>инципальное образование:<br>КОСТРОМСКАЯ ОБЛАСТЬ<br>Антроповский район<br>г. Буй и Буйский район<br>г. Болореченск<br>г. Галич и Галичский район<br>г. Кострома<br>г. Мантурово и Мантуровский район<br>г. Нея и Нейский район<br>г. Нея и Нейский район<br>г. Нея и Шарьянский район<br>г. Шарья и Шарьинский район                                                                                                    | ждения | м Отменить<br>ЛЫГОТА<br>© Федеральная<br>О Региональная<br>О 7 нозологий                           |
| С разбивкой по медицинским учре<br>аметры отчета по льготникам<br>чиципальное образование:<br>КОСТРОМСКАЯ ОБЛАСТЬ<br>Антроповский район<br>г. Болгореченск<br>г. Болгореченск<br>г. Кострома<br>г. Мантурово и Мантуровский район<br>г. Ная и Нерехтский район<br>г. Нея и Нерехтский район<br>г. Нея и Нерехтский район<br>г. Ная и Нерехтский район<br>г. Ная и Шарьинский район<br>кадыйский район                                                                                                    | ждения | м Отменить<br>ЛЫГОТА<br>© Федеральная<br>© Региональная<br>© 7 нозологий<br>месяц                  |
| С разбивкой по медицинским учре<br>аметры отчета по льготникам<br>иниципальное образование:<br>КОСТРОМСКАЯ ОБЛАСТЬ<br>Антроповский район<br>г. Буй и Буйский район<br>г. Болореченск<br>г. Балич и Галичский район<br>г. Кострома<br>г. Мантурово и Мантуровский район<br>г. Нерехта и Нерехтский район<br>г. Нерехта и Мархтуровский район<br>г. Нерехта и Мархтуровский район<br>г. Нерехта и Мархтуровский район<br>г. Нерехта и Мархтуровский район<br>г. Нерехта и Шарьинский район<br>г. Шарья и Шарьинский район<br>Колторивский район | ждения | м Отменить<br>ЛЫГОТА<br>Федеральная<br>О Региональная<br>О 7 нозологий<br>месяц                    |
| С разбивкой по медицинским учре<br>аметры отчета по льготникам<br>ниципальное образование:<br>КОСТРОМСКАЯ ОБЛАСТЬ<br>Антроповский район<br>Вохомский район<br>г. Буй и Буйский район<br>г. Буй и Буйский район<br>г. Кострома<br>г. Мантурово и Мантуровский район<br>г. Нерехта и Нерехтский район<br>г. Нерехта и Нерехтский район<br>г. Нерехна и Нерехтский район<br>г. Нерекла и Нерехтский район<br>г. Шарья и Шарьинский район<br>Кадыйский район<br>Кологронской район<br>Кологронской район                                          | ждения | и Отменить<br>ЛЬГОТА<br>Федеральная<br>О Региональная<br>О 7 нозологий<br>месяц                    |
| С разбивкой по медицинским учре<br>аметры отчета по льготникам<br>ниципальное образование:<br>КОСТРОМСКАЯ ОБЛАСТЬ<br>Антроповский район<br>г. Буй и Буйский район<br>г. Буй и Буйский район<br>г. Болгореченск<br>г. Галич и Галичский район<br>г. Мантурово и Мантуровский район<br>г. Нерехта и Нерехтский район<br>г. Нерехта и Нерехтский район<br>г. Нерехта и Нерехтский район<br>г. Нерский район<br>г. Шарья и Шарьинский район<br>Кологривский район<br>Кологривский район<br>Кологривский район<br>Кологривский район               | ждения | и Отменить<br>ЛЫГОТА<br>О Федеральная<br>О Региональная<br>О 7 нозологий<br>месяц                  |
| С разбивкой по медицинским учре<br>аметры отчета по льготникам<br>ниципальное образование:<br>КОСТРОМСКАЯ ОБЛАСТЬ<br>Антроповский район<br>г. Буй и Буйский район<br>г. Болгореченск<br>г. Галич и Галичский район<br>г. Костроме<br>г. Мантуровс и Мантуровский район<br>г. Нерехта и Нерехтский район<br>г. Нарья и Шарьинский район<br>г. Шарья и Шарьинский район<br>Кадыйский район<br>Кологривский район<br>Кологривский район                                                                                                    | ждения | и Отменить<br>ЛЫГОТА<br>© Федеральная<br>© Региональная<br>© 7 нозологий<br>месяц<br>Создать отчет |

По умолчанию будет выбрано муниципальное образование, заданное в параметрах программы, федеральная льгота, а период, на который будет просчитана потребность в ЛП – месяц.

ВНИМАНИЕ! Выбор муниципального образования «Костромская область» является поглощающим, то есть невозможен одновременный с ним выбор какого-либо другого образования. Чтобы выбрать другие муниципальные образования следует <u>снять ранее поставленную галочку «Костромская область»</u>, после чего станет доступным выбор других образований.

| Костромская область<br>Антроповский район<br>Вохомский район<br>г. Буй и Буйский район<br>г. Буй и Буйский район<br>г. Болгореченск<br>г. Галич и Галичский район<br>г. Кострома<br>г. Мантурово и Мантуровский район<br>г. Нея и Нейский район<br>г. Нея и Нейский район<br>г. Шарья и Шарьинский район<br>Кадыйский район<br>Кологривский район<br>Костромской район | ЛЫГОТА<br>⊙ Федеральная<br>○ Региональная<br>○ 7 нозологий<br>месяц |
|----------------------------------------------------------------------------------------------------|---------------------------------------------------------------------|
| ิ Marani อกระเม้ กลไดม                                                                                                    | Создать отчет                                                       |

После нажатия кнопки «Создать отчет» для «Реестра лекарственных препаратов» будет сформирован отчет средствами Microsoft Excel, ЛП одного вида будут просуммированы.

Если поставить галочку «С разбивкой по диагнозам», ЛП будут просуммированы в разрезе групп диагнозов. Аналогично – галочка «С разбивкой по медицинским учреждениям».

## 3.5. ВЫГРУЗКА И ПЕРЕДАЧА ДАННЫХ

Подготовка данных к передаче осуществляется при нажатии кнопки подменю «Выгрузка» (меню «Обмен данными»). При этом архивный файл для передачи будет сохранен на рабочий стол, о чем будет на экран выведено соответствующее сообщение, а на экран будет выведен созданный средствами Microsoft Word «Акт приема-передачи» (текстовый файл «Акт» также будет сохранен на рабочем столе).